## ้คู่มือการเชื่อม Line Notify ของ NSRU Training

1. เข้าเว็บไซต์ <u>https://training.nsru.ac.th</u> ไปที่ปุ่ม "**เข้าสู่ระบบ**" ด้านมุมบนขวามือ

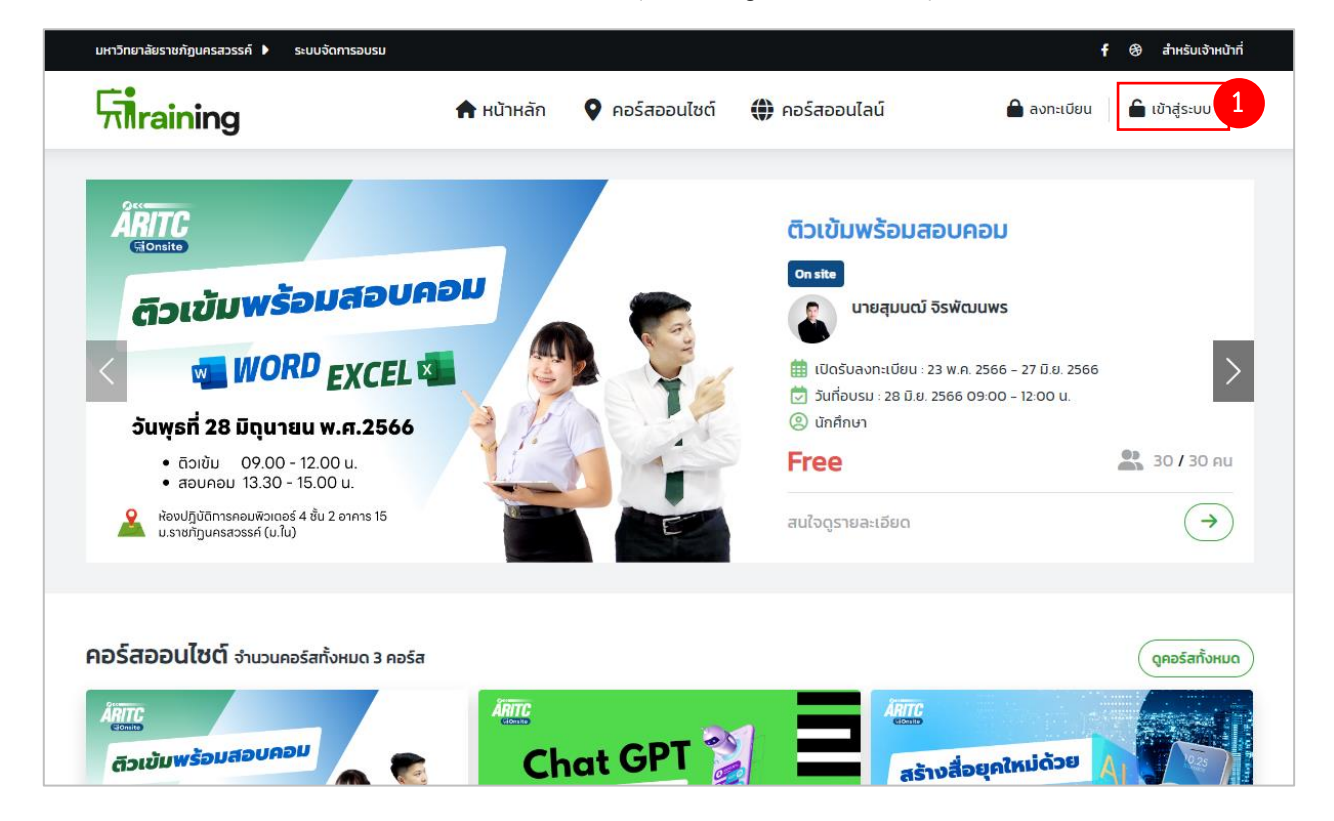

- 2. เลือกประเภทบุคคล **นักศึกษา/บุคลากรภายใน** หรือ **บุคลากรภายนอก**
- 3. กรอกข้อมูลเพื่อเข้าสู่ระบบ

|                | G Sign in with Google        |          |
|----------------|------------------------------|----------|
| 🦳 นักศึกษา / เ | บุคลากรภายใน 🧿 บุคลากร       | ภายนอก 2 |
| อีเมล์         |                              |          |
| รหัสผ่าน       |                              | 0        |
| 🔓 ลืมรหัสผ่าน  |                              |          |
|                | เข้าสู่ระบบ                  | 3        |
| ตั้งไม่        | ได้เป็นสมาชิก2 คลิกเพื่อองกา | มีตม     |

4. เลือกเมนู หน้าหลัก กดที่ แบนเนอร์ Line Notify หรือ แสกน QR code

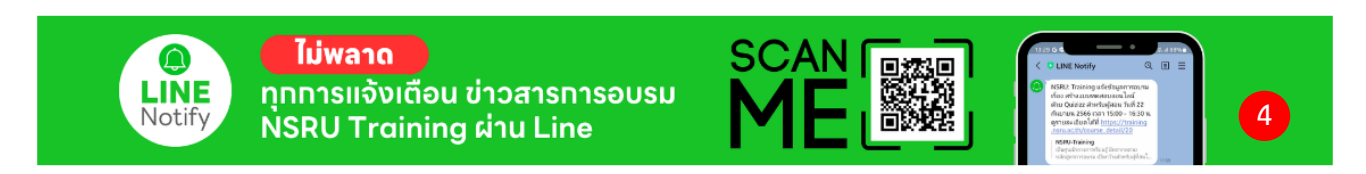

5. เข้าสู่ระบบ Line โดยใช้วิธีการกรอก LINE Account ของตัวเอง หรือ QR code ได้เลย

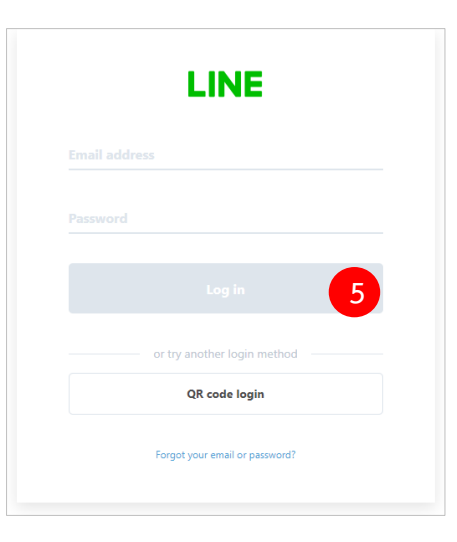

6. เลือก 1-on-1 chat with LINE Notify และ กด Agree and connect หรือคำว่า เลือก รับการแจ้งเตือนแบบตัวต่อตัวจาก LINE Notify และ กด เห็นด้วยและเชื่อมต่อ

| ۲۰iraining                                                                                                    |      | <b>Fi</b> raining                                                                                                    |
|----------------------------------------------------------------------------------------------------|------|----------------------------------------------------------------------------------------------------|
| NSRU Training                                                                                                    |      | NSRU Training                                                                                                    |
| Select a chat to send notifications to.                                                                                                    |      | โปรดเลือกห้องแชทที่ต้องการส่งข้อความแจ้งเดือน                                                                                                    |
| Q Search by group name                                                                                                    | หรือ | Q Search by group name                                                                                                    |
| 1-on-1 chat with LINE Notify                                                                                                    | ИЗО  | รับการแจ้งเดือนแบบดัวต่อดัวจาก LINE Notify                                                                                                    |
| 3/2                                                                                                    |      | 2565-GEG Thailand Live Event(2-3 n.e.2565)                                                                                                    |
| 51                                                                                                    |      | 6/11 u2.                                                                                                    |
| A, พมุ่มพ7896, เปา, Tom, dhxbcP, Rojana                                                                                                    |      | 66_การใช้ ChatGPT ในห้องเรียน                                                                                                    |
| Ngoensadja                                                                                                    |      | conlines DIPBOM Creative & Innovation \$1.4                                                                                                    |
| Your profile name and the name of the connected chat will be sent<br>to the connected service provider. You can disconnect services<br>from LINE Notify's "My page."<br>By agreeing, LINE Notify's official account will be added as a friend. |      | ระบบจะส่งชื่อโปรไฟล์และชื่อห้องแชทที่เชื่อมต่อไปยังผู้ไห้บริการที่เชื่อม<br>ต่อ คุณสามารถยกเลิกการเชื่อมต่อได้ที่ "หน้าของจัน" ใน LINE Notify<br>เมื่อเห็นด้วย มัญชีทางการ LINE ของ "LINE Notify" จะถูกเพิ่มให้เป็นเพื่อน<br>กับคุณ |
| Cancel Agree and connect                                                                                                    |      | ยกเลิก เห็นด้วยและเชื่อมด.6                                                                                                    |

ระบบ Line Notify จะส่งข้อความยืนยันว่า เชื่อมต่อสำเร็จ

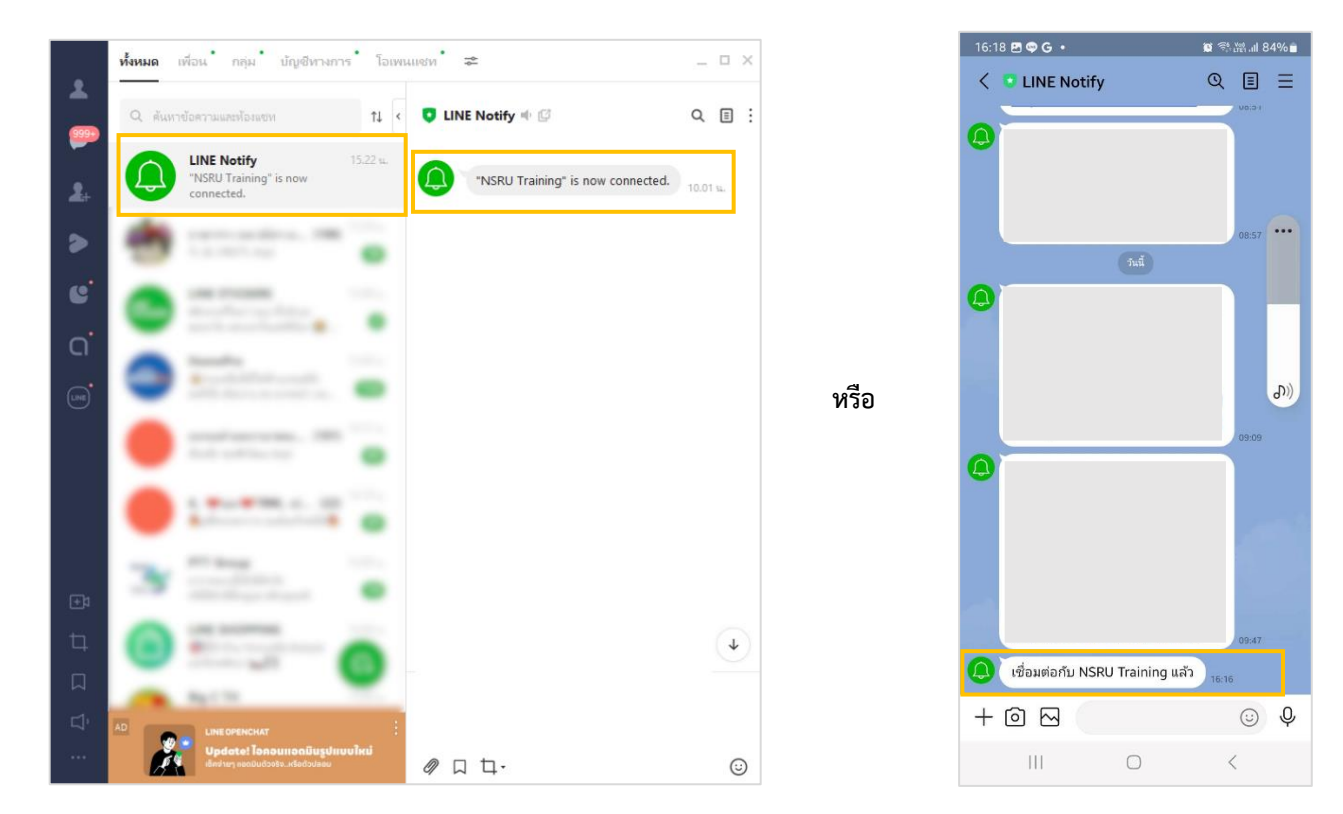

และ หน้าเว็บไซต์ จะแสดงหน้า **การเชื่อมต่อสำเร็จ** 

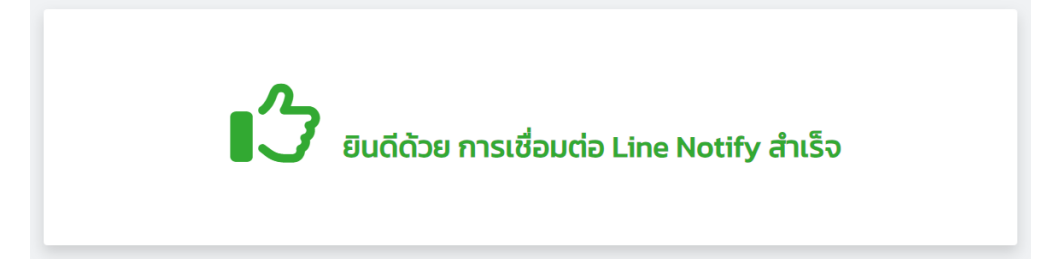

## ขั้นตอนการตรวจสอบการเชื่อมต่อ Line Notify จากเว็บเซอร์วิสทาง LINE

 เว็บไซต์ https://notify-bot.line.me/ แล้วคลิกเข้าสู่ระบบ จากนั้นกรอก LINE Account ของ ตัวเอง หรือ แสกน QR code ได้เลย

| Email address Password Log in or try another login method QR code login Forgot your email or password? | LINE                           |
|----------------------------------------------------------------------------------------------------|--------------------------------|
| Password Log in or try another login method QR code login Forgot your email or password?               |                                |
| Log in or try another login method QR code login Forgot your email or password?                        |                                |
| or try another login method QR code login Forgot your email or password?                               |                                |
| QR code login Forgot your email or password?                                                           | or try another login method    |
| Forgot your email or password?                                                                         | QR code login                  |
|                                                                                                    | Forgot your email or password? |

2. มุมขวาคลิกไปที่ Account ของตัวเองเลือก หน้าของฉัน หรือ My page

| LINE Notify                  | jaae ~                                           |  |  |  |
|------------------------------|--------------------------------------------------|--|--|--|
|                              | My page<br>Manage registered services<br>Log out |  |  |  |
| Connect LINE with Everything |                                                  |  |  |  |

3. เว็บไซต์จะแสดงรายการ line notify ที่เชื่อมต่อสำเร็จแล้ว

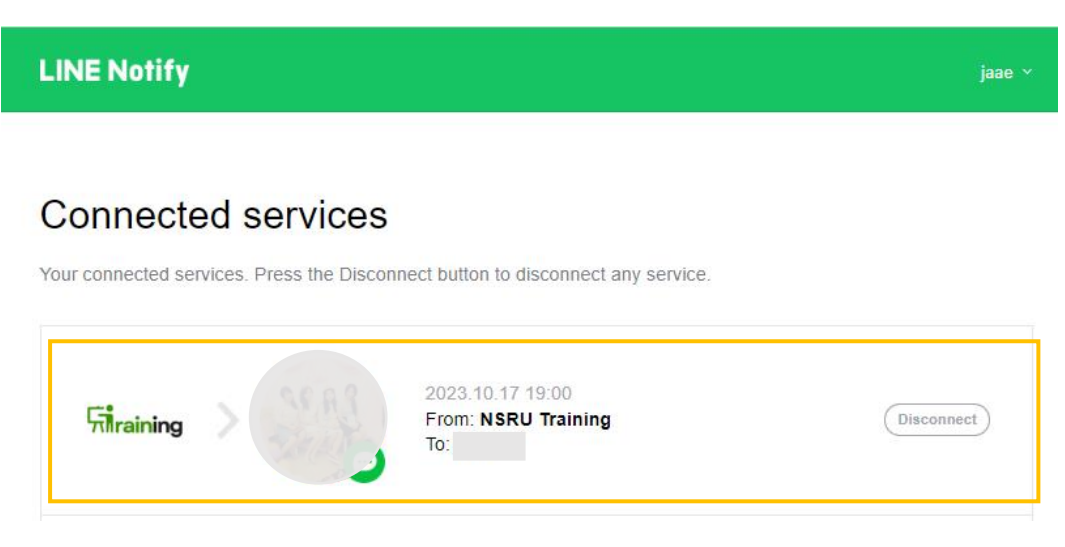